## DANGOLL TV MANUAL

## 단골 TV 매뉴얼 동영상 편집 및 녹화

مفعف

DANGOLL TV

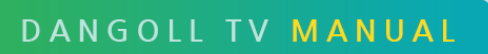

# CONTENTS

1. 가지고 있는 영상이 있는 경우

|    | 1.1 곰믹스 이용 시 | <br>3  |
|----|--------------|--------|
|    | 1.2 뱁믹스 이용 시 | <br>7  |
| 2. | PC로 직접 녹화    | <br>13 |

## 동영상 편집/등록

가지고 있는 영상이 있는 경우

PC로 직접 녹화

1. **곰믹스** 이용 시

Step 1. [파일추가] 버튼을 눌러서 파일을 불러오거나 편집할 파일을 마우스로 ①번 영역에 끌어 옵니다.

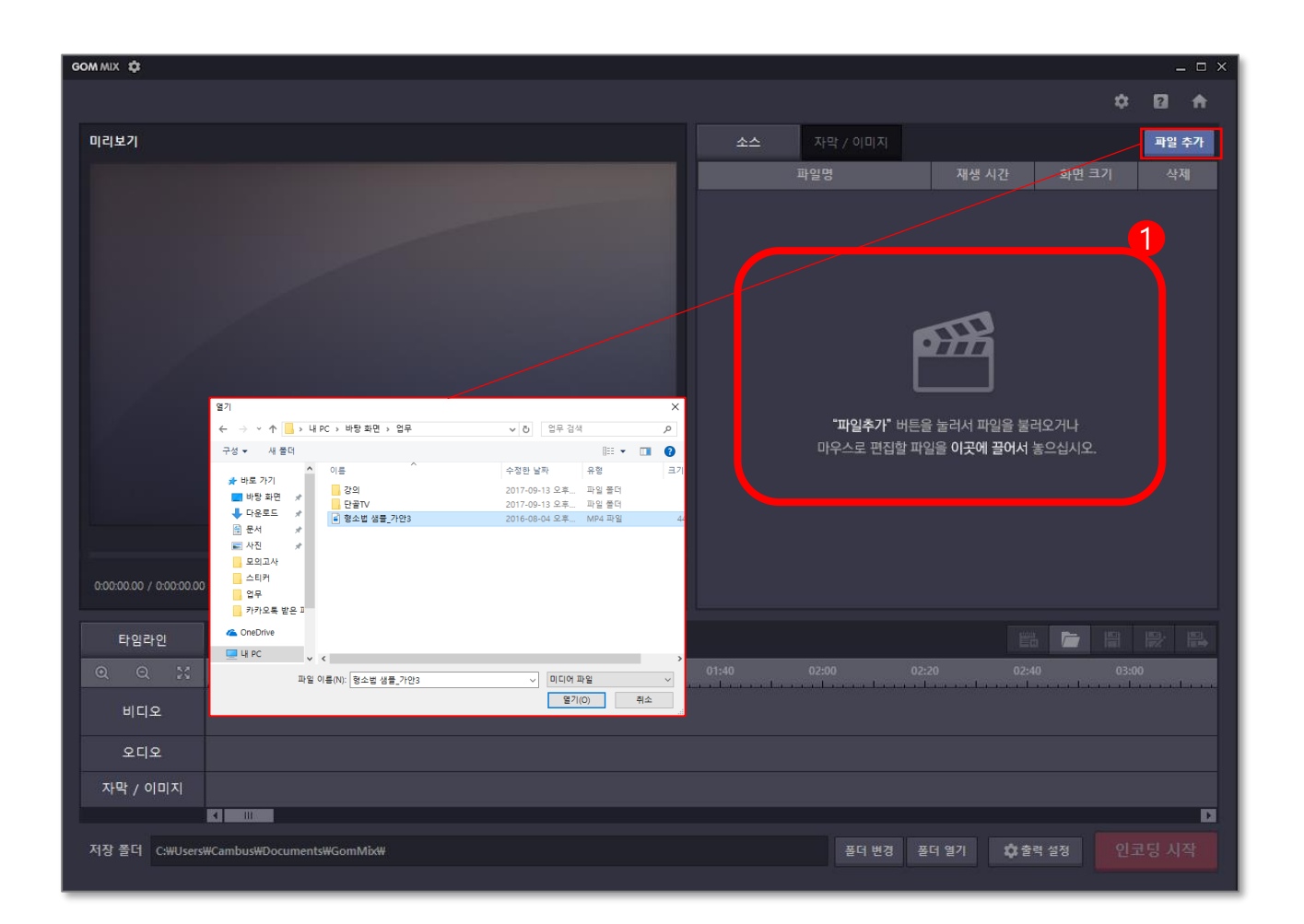

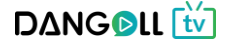

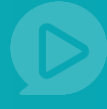

#### Step 2. 원하는 방식으로 영상을 편집합니다. (영상편집 기능)

| GOM MIX 🗘                               |          |          |            |          | _ 🗆 × |
|-----------------------------------------|----------|----------|------------|----------|-------|
|                                         |          |          |            | \$       | 0 A   |
| 미리보기                                    | 소스       | 자막 / 이미지 |            |          | 파일 추가 |
|                                         |          | 파일명      | 재생 시간      | 화면 크기    | 삭제    |
|                                         | 형소법 샘플_가 | 안3.mp4   | 00:04:29   | 1280X720 | ×     |
| 그시!니!트                                  |          |          |            |          |       |
| 00003.63 / 0.0429.39                    |          |          |            |          |       |
| 타입라인 🔸 🡌 🖮 🕹 🐼 🕪 🕞 🖝 🐼 🛃                |          |          |            | ı 🗁 🗎    |       |
| Q Q X 00:20 00:40 01:00 01:20           | 01:40    | 02:00 02 | 20 02:40   | 0 03:0   | 0     |
| 비니오<br>1280X720, MP4<br>형소법 샘플_가안3.mp4  |          |          |            |          |       |
| <u>२</u> प्                             |          |          |            |          |       |
| 자막 / 이미지                                |          |          |            |          |       |
| 저장 쫄더 C:\Users\Cambus\Documents\GomMix\ |          | 폴더 변경 🗧  | 폴더 열기 🔅 출력 | 역 설정 인물  | 코딩 시작 |
|                                         |          |          |            |          |       |

 $\mathbf{10}$ 

① 실행취소 - 방금 한 작업의 전단계로 돌아갑니다.

- ② 다시실행 전단계에서 최근 작업으로 돌아옵니다.
- ③ 삭제 선택된 영역의 영상부분이 삭제됩니다.
- ④ 영상자르기/분할 영상 길이를 편집하고 영상을 분할할 수 있습니다.
- ⑤ 선택영역 외 삭제 선택영역 외의 영상부분을 삭제합니다.

- ⑥ 천천히 나타나는 효과 영상시작 전에 천천히 나타나는 효과를 줍니다.
- ⑦ 천천히 사라지는 효과 영상 마지막에 천천히 사라지는 효과를 줍니다.
- ⑧ 선택된 동영상 음소거 선택한 영상의 소리를 제거할 수 있습니다.
- ⑨ 선택된 오디오편집 오디오 파일을 편집할 수 있습니다.
- ⑩ 영상효과 편집 창의 오른쪽에 여러 화면 효과 들이 나타납니다. 마음에 드는 필터를 적용시킬 수 있습니다.
- ① 화면전환 효과 편집 화면전환시 효과를 선택하여 적용할 수 있습니다.

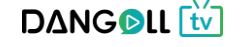

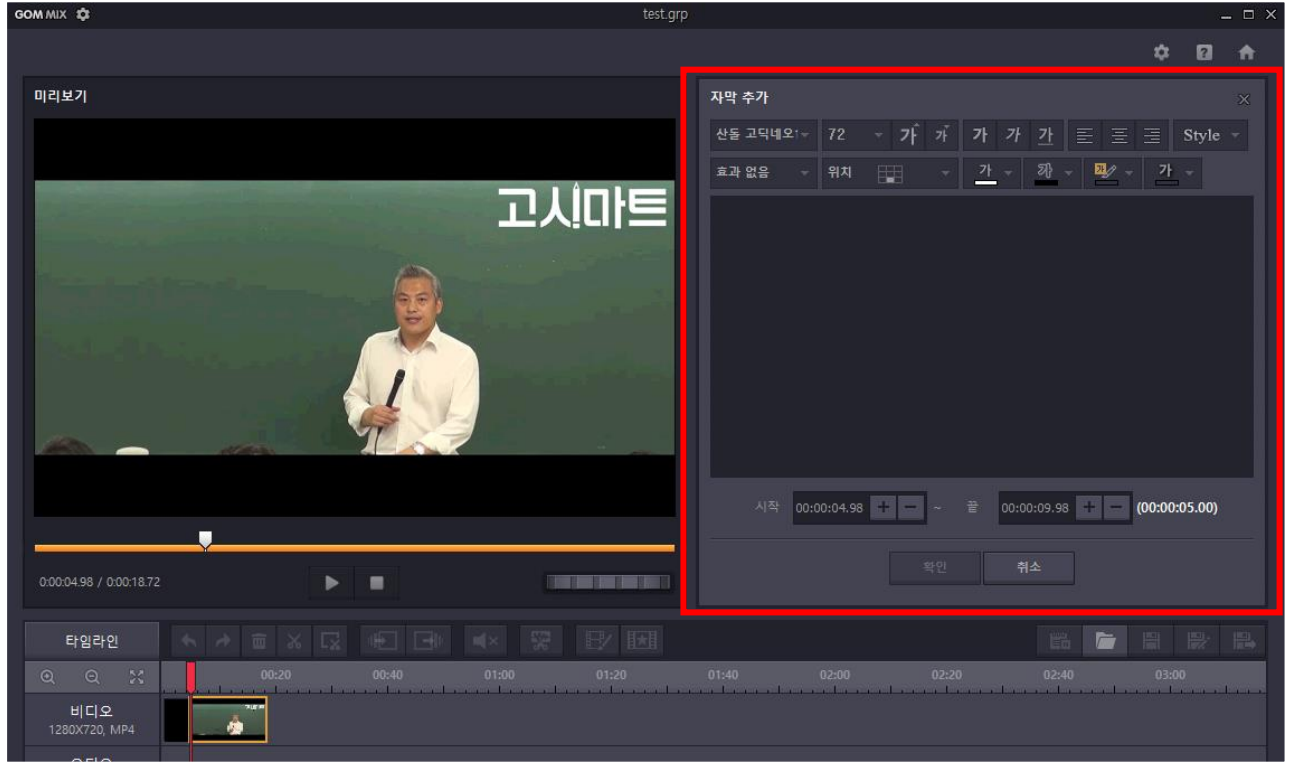

#### Step 3. 자막이나 이미지를 추가합니다.(자막 및 이미지 삽입 기능)

자막 내용을 입력 후 자막이 노출 될 시작 시간과 끝시간을 지정합니다.

| GOM MIX 🖨 test                | .grp _ 🗆 ×                                           |
|-------------------------------|------------------------------------------------------|
|                               |                                                      |
| 미리보기                          | 이미지 추 <b>가</b> ×                                     |
|                               | 이미지 선택                                               |
|                               | 투명도 0 +                                              |
| 고신!!!!트                       | 위치 🔠 🖽 🖽 🖼 🖽                                         |
|                               | 크기 화면 너비(%) 20 + -                                   |
|                               | 화면 높이(%) 20 + -                                      |
|                               | ✓ 비율 뉴시                                              |
|                               | 시작 00:00:04.98 + - ~ 끝 00:00:09.98 + - (00:00:05.00) |
|                               | 확인 취소                                                |
|                               |                                                      |
|                               |                                                      |
|                               | -                                                    |
| 0000498 / 00018.72            |                                                      |
| 타입라인 < >                      |                                                      |
| Q Q X 00:20 00:40 01:00 01:20 | 01:40 02:00 02:20 02:40 03:00                        |
| 비디오<br>1280X720, MP4          |                                                      |
| 9519                          |                                                      |

이미지 투명도와 위치, 크기를 조정 후 이미지가 노출될 시작시간과 끝시간을 지정합니다.

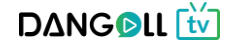

Step 4. 편집이 끝난 영상을 저장하여 동영상 파일 제작을 완료합니다.

| GOM MIX 🕸                              |                 |                         |                                             |   |       |            |          |
|----------------------------------------|-----------------|-------------------------|---------------------------------------------|---|-------|------------|----------|
|                                        |                 |                         |                                             |   | \$    | 2          | <b>f</b> |
| 미리보기                                   | 곰믹스             |                         |                                             | × | 크기    | 파일 추<br>삭제 | זי<br>ו  |
|                                        | i               | 프로젝트 인코딩<br>파일 이름과 저장 경 | 딩<br>로를 지정해 주세요.                            |   | x720  | ×          |          |
|                                        |                 | 저장 경로 설정                | C:#Users#Cambus#Documents#GomMix#           |   |       |            |          |
|                                        |                 | 파일 이름 설정                | 2017-09-13_Untitled_01                      |   |       |            |          |
|                                        |                 | 비디오                     | MPEG-4, CBR, 1280x720, 29.97fps, 4.1Mbps    |   |       |            |          |
| 0:00:03.63 / 0:04:29.39                |                 | 오디오                     | AAC, VBR, Quality 30, 2Ch, 44.0KHz, 128Kbps |   |       |            |          |
| 타임라인<br>이 이 33<br>비디오<br>1280X720, MP4 | 영소립 샘들_         | /ተሂያ.mp4                | 인코딩 시작 닫기                                   |   | 03:00 |            |          |
| 오디오                                    |                 |                         |                                             |   |       |            |          |
|                                        |                 |                         |                                             |   |       |            |          |
| 저장 폴더 C:\Users\Cambus                  | #Documents#GomM | ix₩                     | 폴더 변경 풀더 열기 🌩 출락                            |   | 인코    | 당 시작       | 왁        |

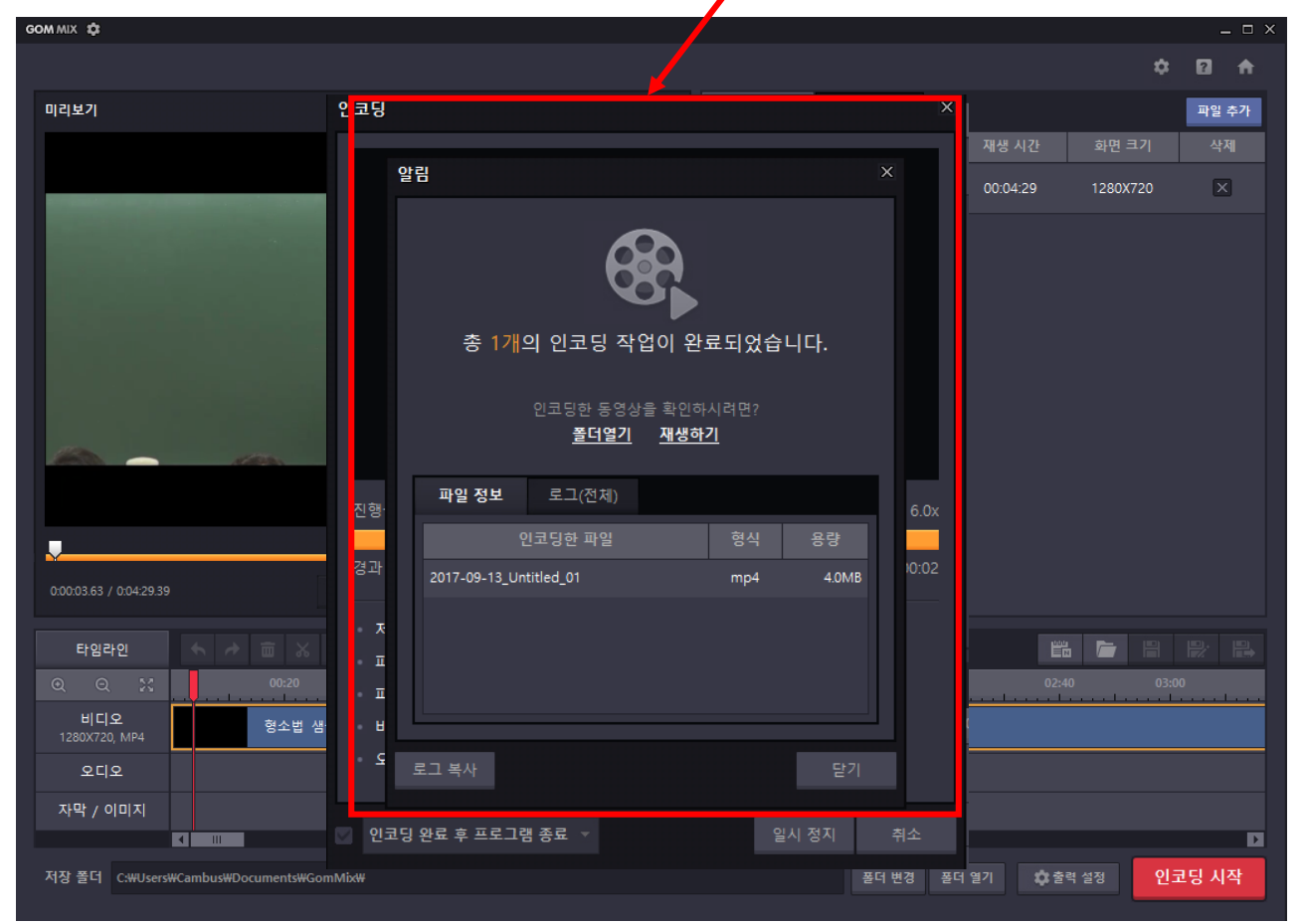

DANGOLL

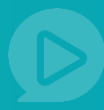

## 2. **뱁믹스** 이용 시

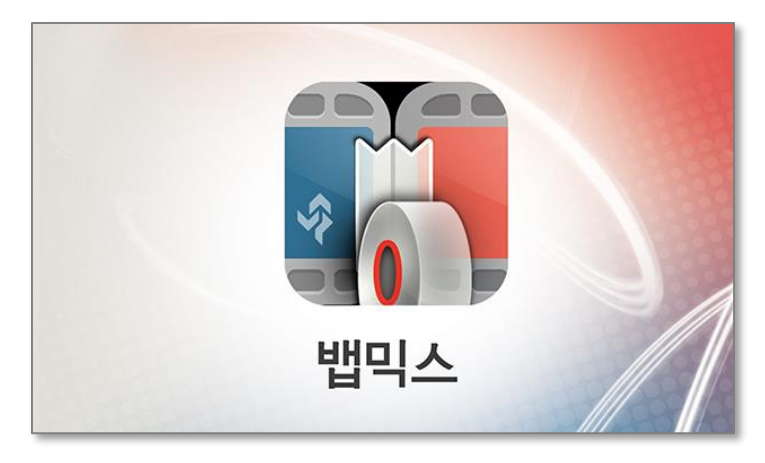

Step 1. [사진 · 영상열기] 버튼을 눌러서 편집할 영상을 선택합니다.

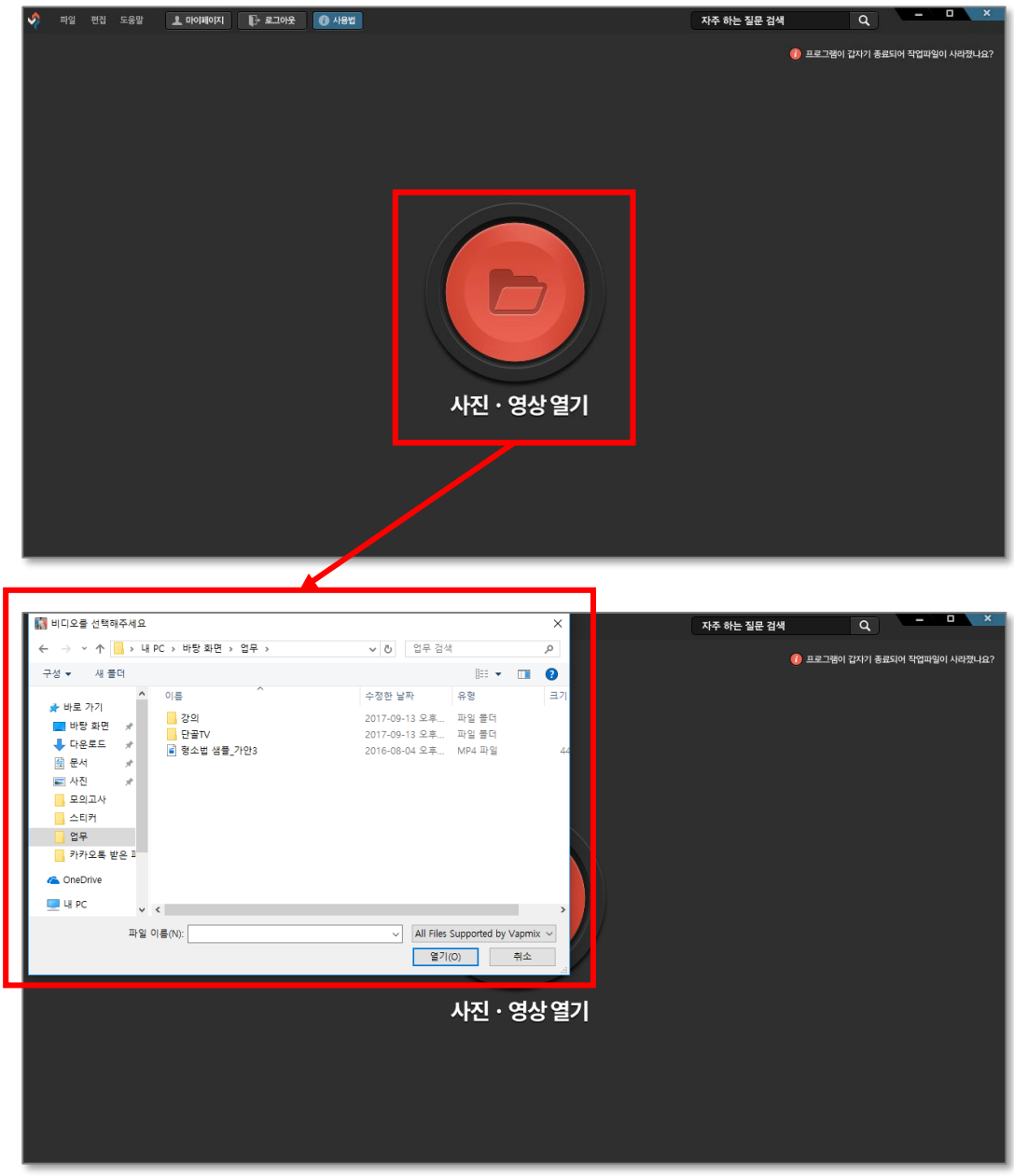

#### Step 2. 원하는 방식으로 영상을 편집합니다. (영상 편집 기능)

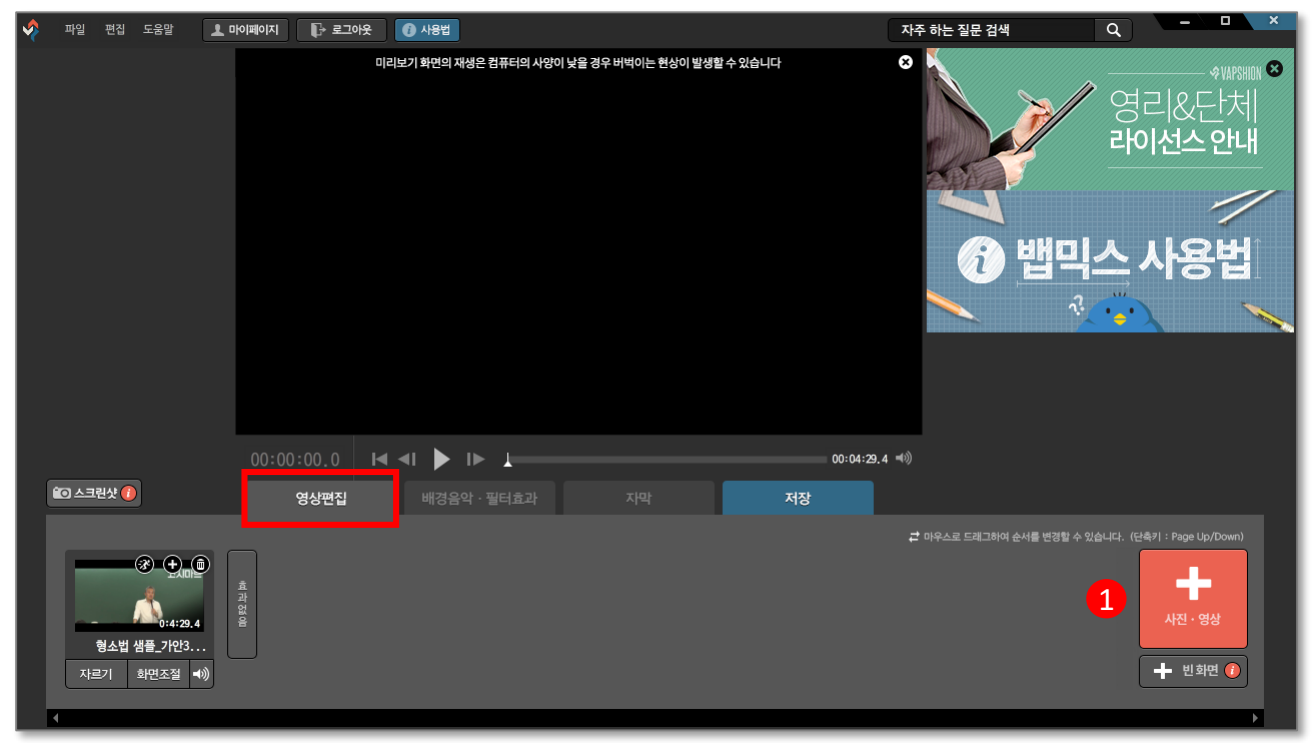

#### 사진·영상 버튼을 눌러 영상을 추가 할 수 있습니다.

| 이 파일 1월 조종을 또 바이베이지 1년 오르아중 11 사용법 | 자주 하는 질문 검색        | Q ×                                  |
|------------------------------------|--------------------|--------------------------------------|
| ① 시간 조절   형소법 샘플_가안3.mp4           |                    | ~~~~~~~~~~~~~~~~~~~~~~~~~~~~~~~~~~~~ |
| 고시마트                               |                    |                                      |
|                                    | 4 *0               | 믹스 사용법                               |
| 00:01:27.5                         | 2 마우스로 드레그하여 순서를 변 |                                      |
| 정지 시작 00:00:06.7                   |                    | 사진ㆍ영상                                |
| <u>자료</u><br>1<br>1                |                    | + 빈화면 💽                              |

- ① 자르기 버튼을 누르면 영상길이를 조절할 수 있는 창이 뜹니다.
- ② 자르기 양쪽 파란 화살표 모양이 있는 버튼을 끌어 남기고자 하는 구간을 선택합니다.
- 구간 선택 후 자르기 버튼을 누르면 선택한 구간을 제외한 부분이 삭제됩니다.
- ③ 나누기 가위그림이 있는 주황색 버튼을 끌어 나누고자 하는 구간에 둡니다.
  - 나누기 버튼을 누르면 그 구간을 기점으로 나무를 반으로 쪼개듯이 영상이 나누어져 두 개의 영상이 됩니다. ■ **D∆NG©LL** 🙀

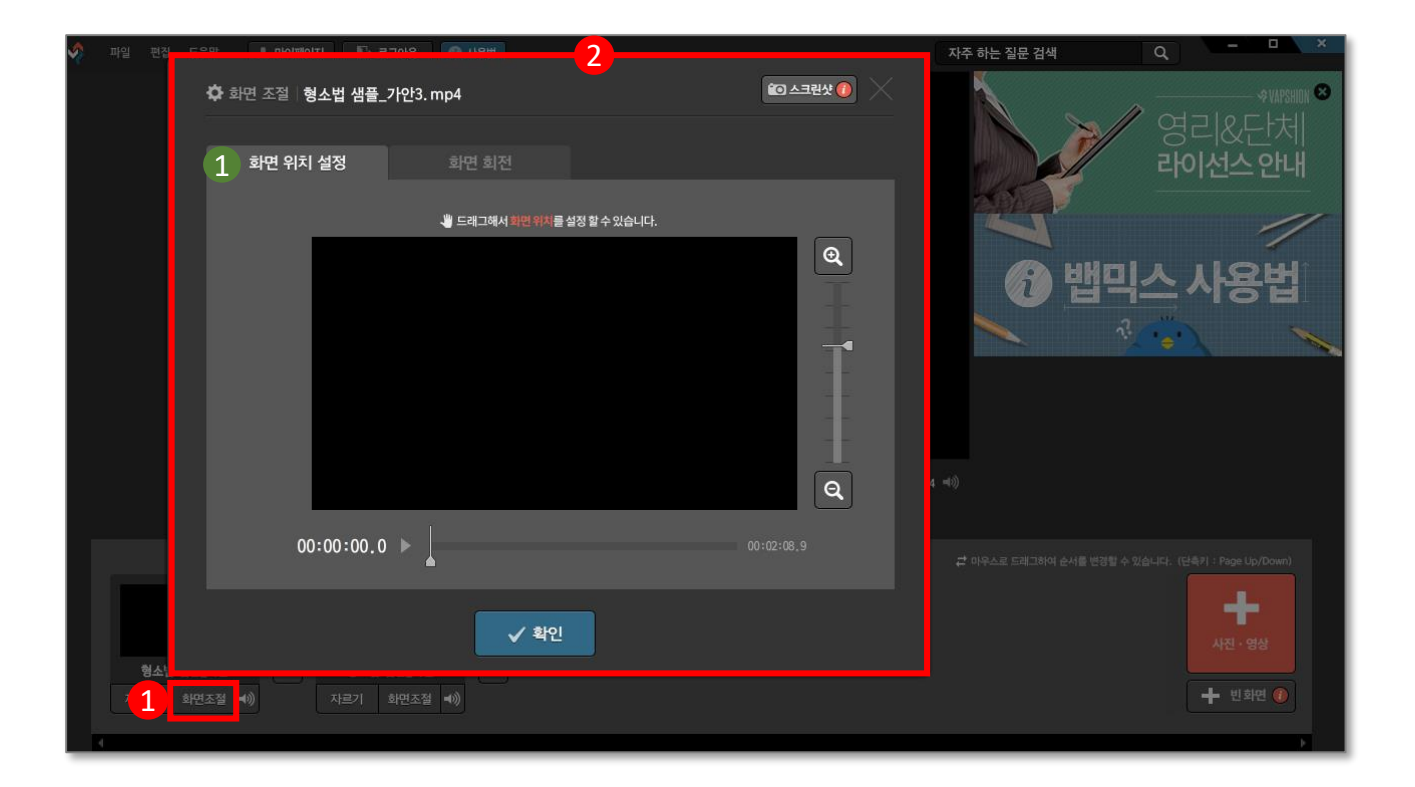

① 화면조절 버튼을 누르면 화면 위치를 설정할 수 있는 창이 뜹니다.

#### ❶ ◆화면위치 설정>

② 플러스 돋보기와 마이너스 돋보기를 누르면 영상을 확대, 축소 할 수 있고,확대화면의 경우 화면을 마우스로 끌어 화면위치를 설정할 수 있습니다.

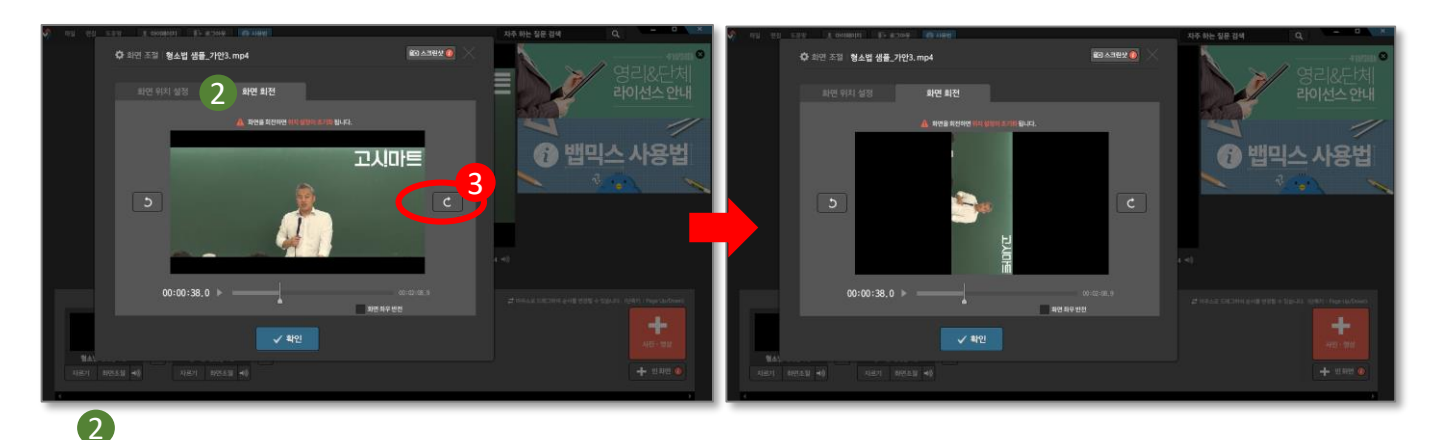

<화면회전>

 ③ 영상 좌 우측의 곡선 화살표를 누르면 화면이 회전됩니다. (좌측 - 화면이 왼쪽으로 90도씩 돌아감, 우측-화면이 오른쪽으로 90도씩 돌아감)

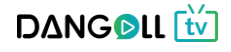

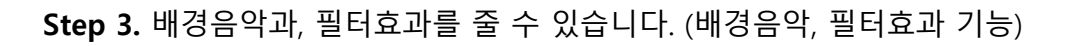

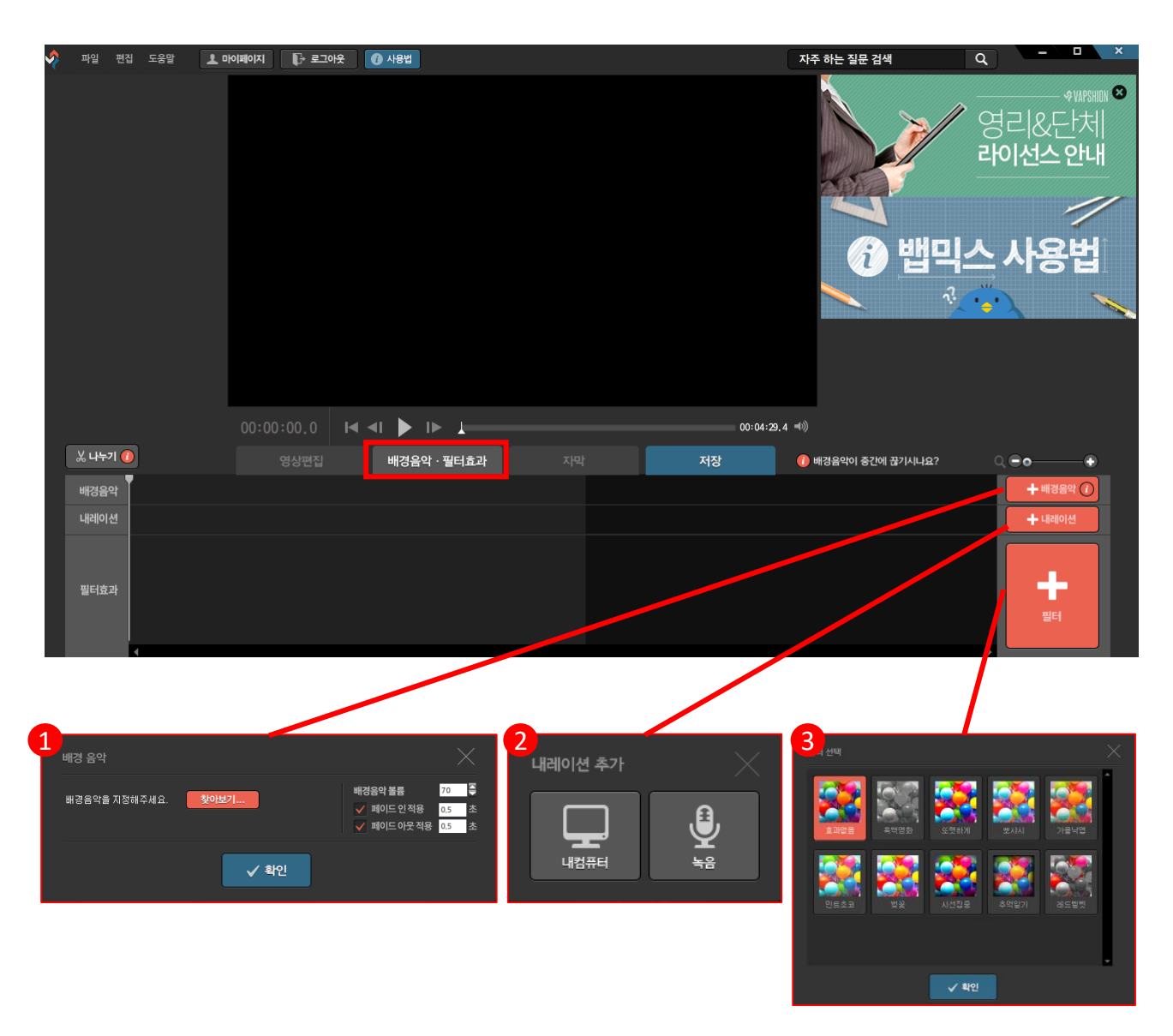

① [배경음악]버튼을 누르면 창이 뜹니다. PC에서 배경음악 파일을 찾아 등록합니다.

- ② [내레이션]버튼을 누르면 창이 뜨며, 음성파일을 PC에서 찾아 직접 추가 하거나 직접 녹음할 수 있습니다.
- ③ [필터]버튼을 눌러 영상에 효과를 줄 수 있습니다.

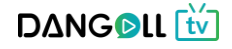

#### Step 4. 자막을 추가합니다. (자막 기능)

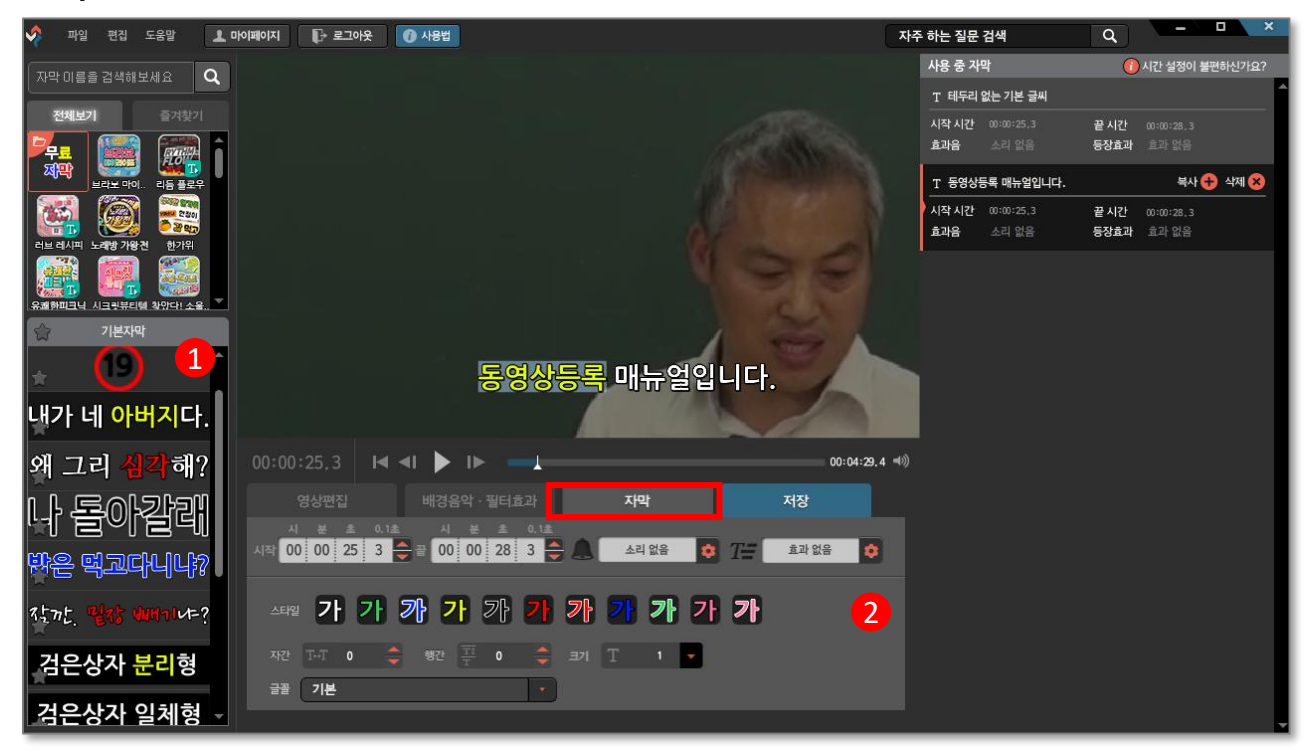

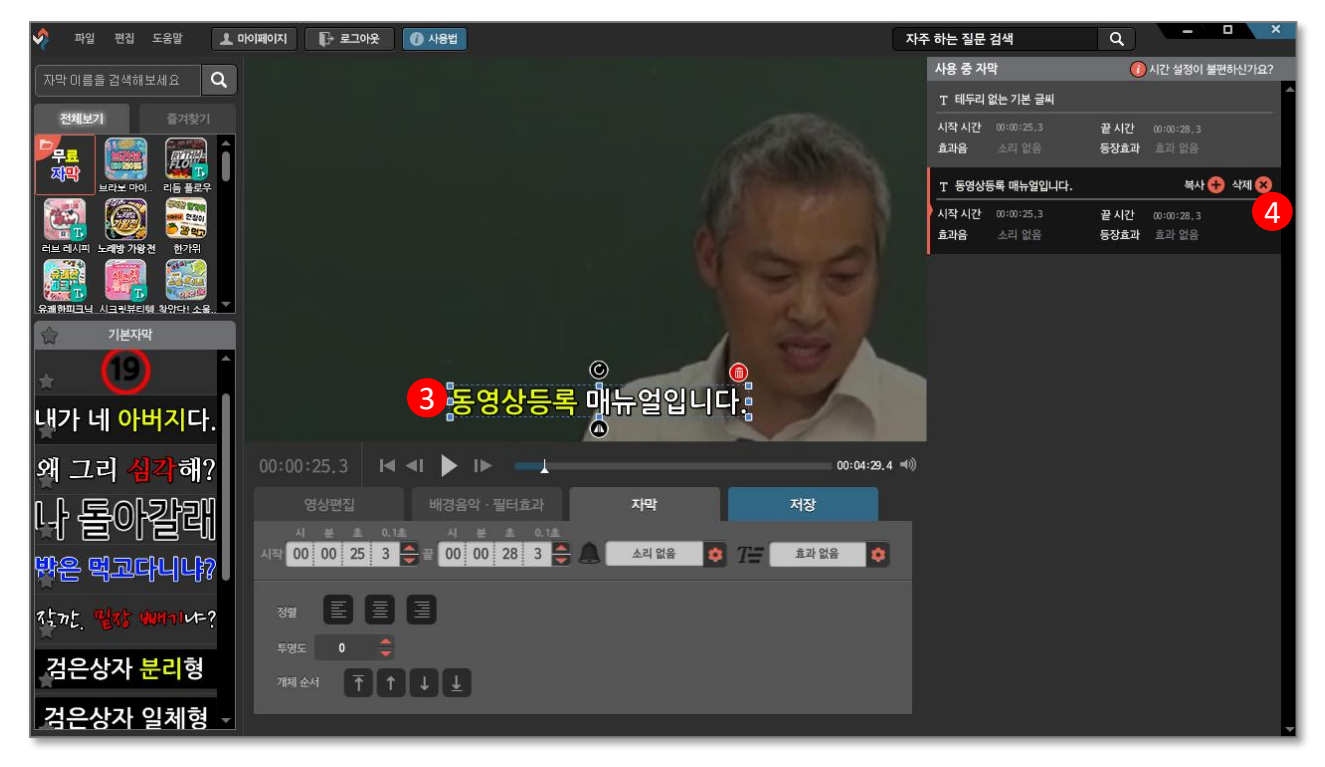

- ① 제공되는 기본자막 목록에서 원하는 자막스타일을 선택합니다.
- ② 자막 시작시간과 끝나는 시간을 지정하고 소리와 효과를 선택할 수 있습니다.
- ③ 마우스를 끌어 자막 위치를 지정합니다.

- ④ 등록한 자막들을 복사하거나 삭제 합니다.

Step 5. 편집한 영상을 저장합니다.

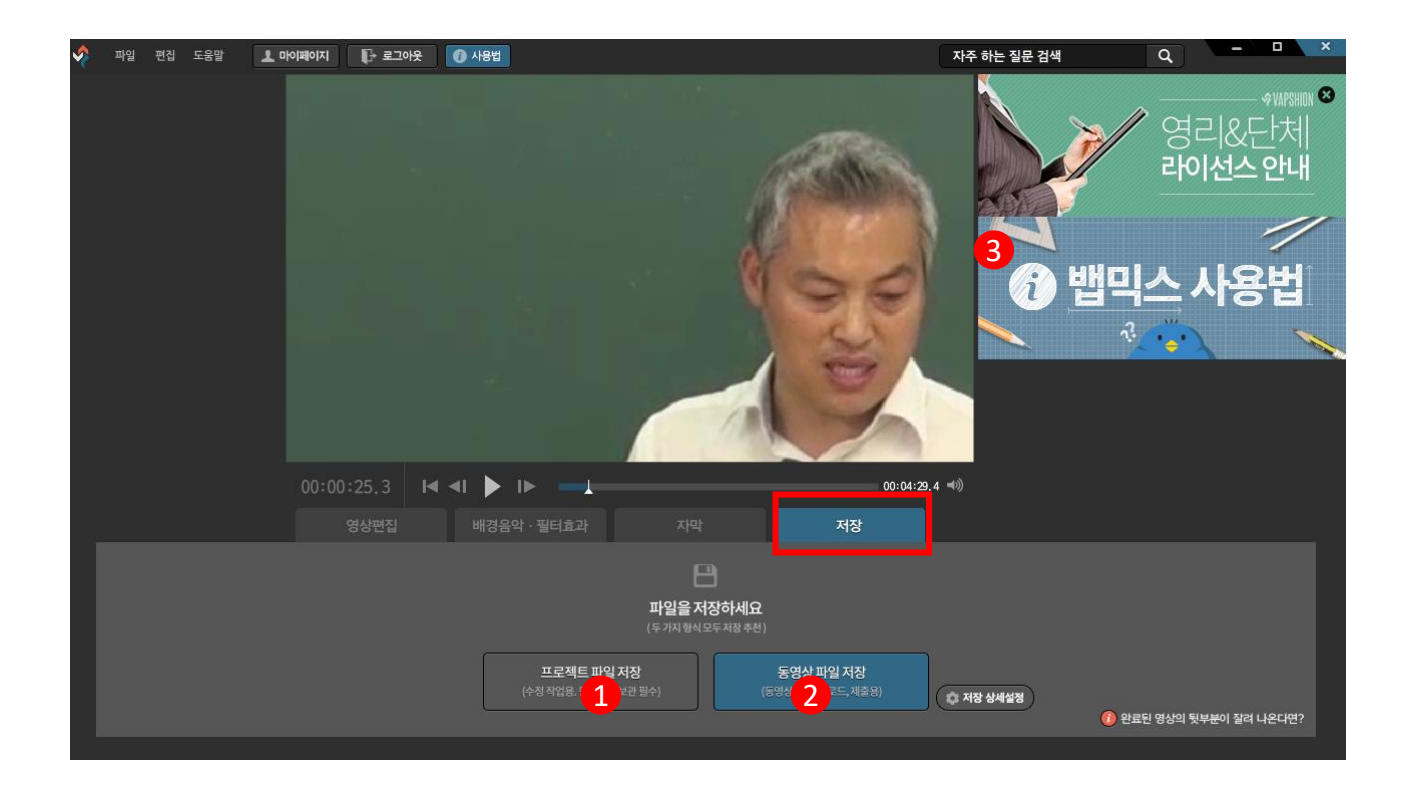

- [프로젝트 파일저장]버튼 프로젝트 파일로 저장 시 파일을 열면 뱁믹스 프로그램이 실행되며 수정작업이 가능합니다.
- ② [동영상 파일 저장]버튼 동영상 파일로 저장이 되며 동영상감상 및 업로드가 가능합니다.
- ③ 뱁믹스 사용법을 누르면 뱁믹스에 대한 더욱 자세한 설명을 확인할 수 있습니다.

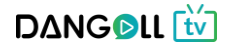

## 가지고 있는 영상이 있는 경우

#### PC로 직접 녹화

#### **오캠** 이용 시

Step 1. 프로그램을 실행합니다.

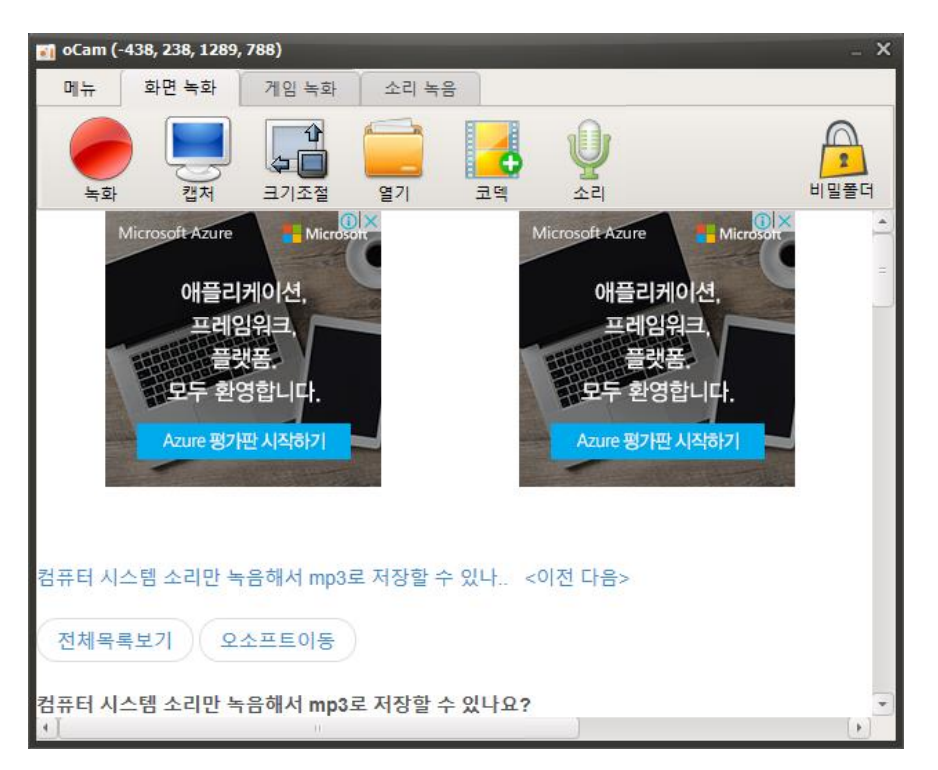

<기능설명>

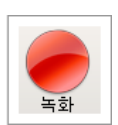

녹화 – 이 버튼을 누르면 화면 녹화가 바로 시작됩니다. 녹화된 영상은 [열기]버튼을 눌러서 볼 수 있습니다.

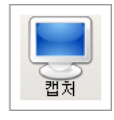

캡처 – 화면을 캡처하여 이미지파일로 저장합니다.

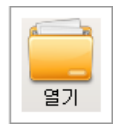

열기 – 녹화 된 영상이 저장된 폴더를 윈도우 탐색기로 엽니다.

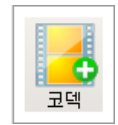

코덱 – 오캠에서 녹화 버튼을 누를 때 녹화할 코덱을 설정합니다. 각종 내장코덱 및 외장코덱 설정 및 gif (움짤)녹화를 선택 가능합니다.

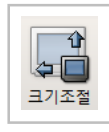

크기조절 – 녹화영역(초록색 네모박스)의 크기와 위치를 수동으로 조절할 수 있습니다.

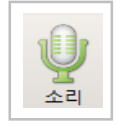

소리 – 시스템에 연결된 사운드를 함께 녹화하기 여부를 선택합니다.

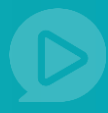

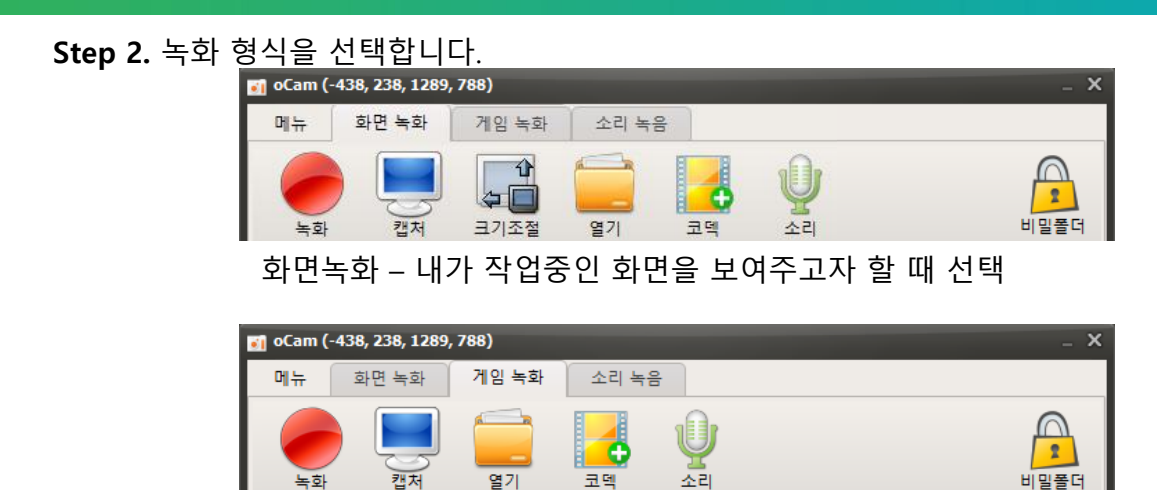

게임녹화 – 내가 실행중인 게임을 녹화하고 싶을 때 선택

| 🛐 oCam (-1639, 133, 1289, 788) |             |            |             |      |  |  |  |  |  |
|--------------------------------|-------------|------------|-------------|------|--|--|--|--|--|
| 메뉴                             | 화면 녹화       | 게임 녹화      | 소리 녹음       |      |  |  |  |  |  |
| 녹음                             | ) (기)<br>열기 | <b>고</b> 텍 | <b>प्</b> र | 비밀폴더 |  |  |  |  |  |

소리녹음 – 시스템에서 출력중인 소리를 녹음하고 싶을 때 선택

Step 3. 화면 녹화하는 방법

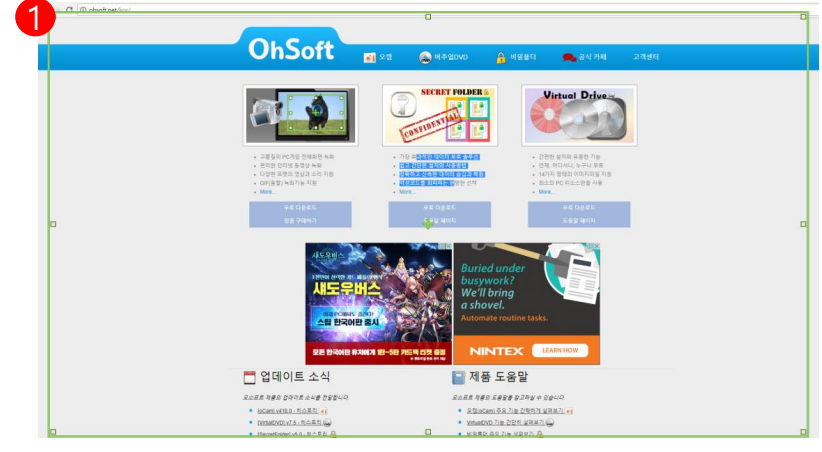

① 녹화영역(초록색 네모박스) 가장자리를 눌러 녹화를 원하는 크기와 영역을 지정합니다.

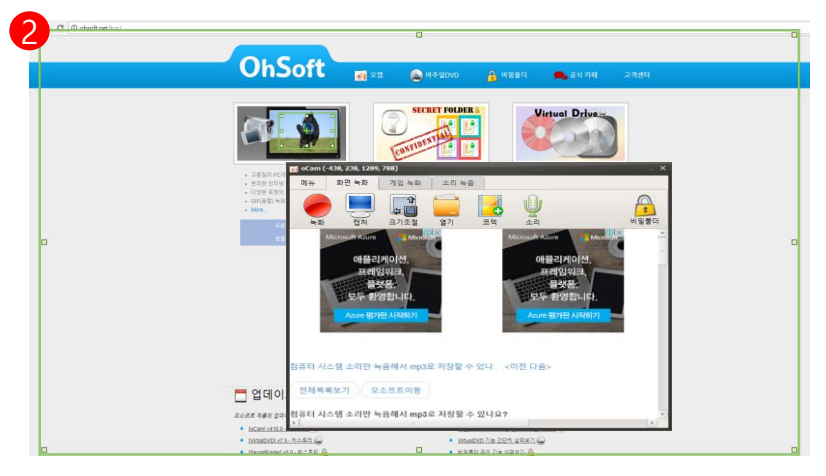

② 영역 지정 후 녹화버튼(빨간색 동그라미 버튼)을 선택하여 녹화를 시작합니다. D∆NG ତLL 🚻

| C D obsoft net/kor/ |                                                                                                    |                                                |                                                                                                    |  |
|---------------------|----------------------------------------------------------------------------------------------------|------------------------------------------------|----------------------------------------------------------------------------------------------------|--|
|                     |                                                                                                    |                                                |                                                                                                    |  |
|                     | a oCam (-1911, 0, 1885, 1033)                                                                                    |                                                | . ×                                                                                                    |  |
|                     | 메뉴 화면 녹화 게임 녹화 소리 *                                                                                              | <del>18</del>                                  | 3식 카페 고객센터                                                                                                    |  |
|                     | 00:0                                                                                                    | 0:34                                           |                                                                                                    |  |
|                     |                                                                                                    | 206 4CP                                        |                                                                                                    |  |
|                     | 중지 일시중지 캡저 Z.JMD /                                                                                               | 200.4GD                                        | Drive                                                                                                    |  |
|                     | ♥ 월령저축은행 시업자 그날대출                                                                                                | ABANA ARLINES                                  | -                                                                                                    |  |
|                     | 1661-9300                                                                                                    |                                                |                                                                                                    |  |
|                     |                                                                                                    |                                                |                                                                                                    |  |
|                     | 금모없이가는매물도                                                                                                    | 이 하나투어 🥑 2층등여2명 🔍 노항중신                         | 한 기능                                                                                                    |  |
|                     | 최대1억5전만원까지                                                                                                    | Officients to the Officients of                | 구나 우료<br>(지파술 지종                                                                                                    |  |
|                     | 다으난 하버 더 기느                                                                                                    | NRI -                                          | 만호 사용                                                                                                    |  |
|                     | 비금은 한한 비가 8                                                                                                    |                                                |                                                                                                    |  |
|                     |                                                                                                    | (네 이 데 이 이 아이 아이 아이 아이 아이 아이 아이 아이 아이 아이 아이 아이 | 10.5                                                                                                    |  |
|                     | 기장에구획간()                                                                                                    |                                                | 10[X]                                                                                                    |  |
|                     | 저촉은행중양희 심의필 2017-00374호 (17,06,15)                                                                               |                                                | and the second second se |  |
|                     | 녹화 시 마이크 소리도 같이 녹음하는 방법 ( 원                                                                                      | · 도우 <이전 다음>                                   |                                                                                                    |  |
|                     | THRENT OATENE                                                                                                    |                                                |                                                                                                    |  |
|                     | 전체목록보기 오소프트이용                                                                                                    |                                                |                                                                                                    |  |
|                     | 동하 시 마이크 소리도 같이 높음하는 방법 (유                                                                                       | F S XP )                                       | - <b>3</b>                                                                                                    |  |
|                     |                                                                                                    |                                                |                                                                                                    |  |
|                     | 스림 한국어판 출시                                                                                                    | Automate routine tasks.                        |                                                                                                    |  |
|                     | and the second second second second second second second second second second second second second second second | CAR                                            |                                                                                                    |  |
|                     | 모든 한국어판 유지에게 (환~5)                                                                                               |                                                | iow ]                                                                                                    |  |
|                     |                                                                                                    | A BEAUTY A BEAU                                |                                                                                                    |  |
|                     | 🛅 업데이트 소식                                                                                                    | 📄 제품 도움말                                       |                                                                                                    |  |
|                     | 오소프트 제품의 업데이트 소식을 전달합니다                                                                                          | 오소프트 제품의 도움함께 장고라실 수 있습니다                      |                                                                                                    |  |
|                     | • <u>foCaml v418.0 - 히스토린</u> ···                                                                                | <ul> <li>요첩(oCam) 주요 기능 간락하게 날려보기</li> </ul>   | *1                                                                                                    |  |
|                     | • DiffielDVD1 v7.5 - 히스토리 🥁                                                                                      | <ul> <li>VirtualDVD 기능 간단히 실려보기 🤬</li> </ul>   |                                                                                                    |  |

 ③ 녹화도중 [일시정지] 버튼을 누르면 녹화를 잠시 멈출 수 있으며 녹화를 끝내려면[중지]버튼을 누릅니다.
 (실제 녹화 시 초록색 박스 테두리가 빨간색으로 변합니다.)

| ····································                                                                                                    | · · · · · · · · · · · · · · · · · · ·                                                                                                    | 메뉴                | 화면 녹화           | 게임 녹화       | 소리 녹음     |                                                                                                    |                          |                                                    |                                        |                                                 |                                   |                   |
|----------------------------------------------------------------------------------------------------|----------------------------------------------------------------------------------------------------|-------------------|-----------------|-------------|-----------|----------------------------------------------------------------------------------------------------|--------------------------|----------------------------------------------------|----------------------------------------|-------------------------------------------------|-----------------------------------|-------------------|
| Microsoft Azure       Microsoft Azure       Microsoft Azure       Microsoft Azure         아플리케이션,<br>프레임워크<br>플랫폼,<br>모두 환영합니다.<br>Azure 평가판 시작하기       이 등 위치 · 소세 · · · · · · · · · · · · · · · · ·                                                                                                    | 비icrosoft Azure       Microsoft         애플리케이션,<br>프레임워크<br>플랫폼,<br>모두 환영합니다.       이 등 위 · · · · · · · · · · · · · · · · · ·                                                                                                    | <b>ि</b><br>+ क्र | 캡처              | 수 대<br>크기조절 | 97        | 고믹                                                                                                    | <b>ل</b> ا               |                                                    | 비밀풀더                                   |                                                 |                                   |                   |
| 애플리케이션,<br>프레임워크,<br>클랫폼.<br>모두 환영합니다.<br>Azure 평가판시작하기       ····································                                                                                                    | 애플리케이션,<br>프레임워크<br>플랫폼.<br>모두 환영합니다.<br>Azure 평가판시작하기       ····································                                                                                                    | N                 | Aicrosoft Azure | Hicroso     |           | Mid                                                                                                    | crosoft Azure            | Microsoft                                          |                                        |                                                 |                                   |                   |
| 관례입위:       관광 관광       관광 관광       관광 관광       관광 관광       관광 관광       관광 관광       관광 관광       관광 관광       관광 관광       관광 관광       관광 관광       관광 관광       관광 관광       관광 관광       관광 관광       관광       관광 관광       관광                                                                                                    | 프레임워크<br>플랫폼,<br>모두 환영합니다.<br>Azure 평가판 시작하기       ····································                                                                                                    |                   | 애플리             | 케이션,        |           |                                                                                                    | _   ☑ _ ▼  <br>파일 총 공유   | 사진 도구 oCa<br>보기 관리                                 | m                                      |                                                 | -                                 | ,                 |
| 모두 환영합니다.       Azure 평가판 시작하기       ************************************                                                                                                    | 보유는 환영합니다.       ▲ 28 및 CLA (C) > 484 + Cambu > 84 + cambu → 84 + cambu → 84 + |                   | 프레임<br>플릿       | (워크,<br>(폼. |           |                                                                                                    | 바로 가기에 복사 분여방<br>고정 클립보드 | ] 🔏 🛃 이동 위치 • 🔅<br><sup>[27]</sup> 😰 복사 위치 ▼<br>구성 | ★ 삭제 •<br>국 이름 바꾸기 생 물더<br>새로 만들       | 1 <sup>1</sup> マート 日本<br>本성 2 日本<br>71 日 2      | :두 선택<br>!택 안 함<br>1택 영역 반전<br>선택 |                   |
| Azure 평가판 시작하기<br>김규터 시스템 소리만 녹음해서 mp3로 저장할 수 있나 <이지<br>전체목록보기<br>오소프트이동 ····································                                                                                                    | Azure 평가판시작하기<br>Azure 평가판시작하기<br>검퓨터 시스템 소리만 녹음해서 mp3로 저장할 수 있나요?<br>전체목록보기<br>오소프트이동<br>검퓨터 시스템 소리만 녹음해서 mp3로 저장할 수 있나요?                                                                                                    |                   | 모두 환영           | 영합니다.       |           |                                                                                                    | ← → ~ ↑                  | 로컬 디스크 (C:) > 사용자 >                                | Cambus > 문서 > oCan                     | n 🕂 Ö oCa                                       | .m 검색                             |                   |
| 전체목록보기 오소프트이동 전체 모음 이 등 이 등 이 등 이 등 이 등 이 등 이 등 이 등 이 등 이                                                                                                    | 컴퓨터 시스템 소리만 녹음해서 mp3로 저장할 수 있나요. <이전 [ 전체목록보기] 오소프트이동<br>검퓨터 시스템 소리만 녹음해서 mp3로 저장할 수 있나요?                                                                                                    |                   | Azure 평가        | 판시작하기       |           |                                                                                                    | A ■ 바탕 화면<br>↓ 다운로드      | *                                                  |                                        | Ì                                               |                                   | 88                |
| 컴퓨터 시스템 소리만 녹음해서 mp3로 저장할 수 있나 <이전 [ 은 마이hie<br>2 명고사<br>2 명고사<br>2 명고<br>2 명고사<br>2 명고<br>2 명고사<br>2 명고<br>2 명고사<br>2 명고<br>2 명고<br>2 명고 ( 7 0 15 10<br>3 3 4 0 5 0 4 1 0 1 0 1 1 0 1 1 0 1 0 1 0 1 0 1 0                                                                                                    | 컴퓨터 시스템 소리만 녹음해서 mp3로 저장할 수 있나 <이전 [                                                                                                    |                   |                 |             |           | and the second second se | 응 문서<br>도 사진             | * 녹화<br>* _2017_09_11                              | 녹화<br>5_15 _2017_09_15_15<br>06_20_762 | 녹화 녹화<br>_2017_09_15_15 _2017<br>_07_22_25454.5 | 7_09_15_15                        | 녹화<br>_2017_09_15 |
| 컴퓨터 시스템 소리만 녹음해서 mp3로 저장할 수 있나 <이전 [ 4 0mb/me 3 2 2 2 2 7 18 1 3 2 2 2 7 18 1 3 2 2 7 18 1 3 2 2 7 18 1 3 2 7 18 1 3 2 7 18 1 3 2 | 컴퓨터 시스템 소리만 녹음해서 mp3로 저장할 수 있나 <이저 [ 4 0mb/he 2 2 2 7 06 10 10 10 10 10 10 10 10 10 10 10 10 10                                                                                                    |                   |                 |             |           |                                                                                                    | oCam<br>단골TV<br>모의고사     | _03_30_322                                         | _00_35_702                             |                                                 | 0_031                             | _00_12_405        |
| 컴퓨터 시스템 소리만 녹음해서 mp3로 저장할 수 있나 <이전 [ ▲ 0mb/he                                                                                                    | 컴퓨터 시스템 소리만 녹음해서 mp3로 저장할 수 있나 <이전 [ ▲ OneOnive                                                                                                    |                   |                 |             |           |                                                                                                    | 입무                       |                                                    |                                        |                                                 |                                   |                   |
| 전체목록보기 오소프트이동 역 1843<br>4 5 2 6                                                                                                    | 전체목록보기 오소프트이동 · · · · · · · · · · · · · · · · · · ·                                                                                                    | 컴퓨터 시크            | 스템 소리만 녹        | 음해서 mp3     | 로 저장할 수 있 | 있나 <이                                                                                                    | 전 [ ConeDrive            | 녹화<br>_2017_09_11                                  | 녹화<br>3_10 _2017_09_18_10<br>24.06.205 | 녹화 캡처<br>_2017_09_18_10 _2017                   | 7_09_15_15                        | 켭저<br>_2017_09_18 |
| 전체목록보기 오소프트이동 ● 비트워크<br>▲용 그용                                                                                                    | 전체목록보기 오소프트이동 ************************************                                                                                                    |                   |                 |             |           |                                                                                                    | Li PC                    | _32_22_/08                                         | _54_00_205                             | _34_40_604 _05_4                                | 5_650                             | _34_43_652        |
| •4 8 그용                                                                                                    | 역표터 시스템 소리만 녹음해서 mp3로 저장할 수 있나요?                                                                                                    | 전체목록              | 특보기 ) 오:        | 소프트이동       |           |                                                                                                    | 🥔 네트워크                   |                                                    |                                        |                                                 |                                   |                   |
|                                                                                                    | 임퓨터 시스템 소리만 녹음해서 mp3로 저장할 수 있나요? <sup>107 형목 신위함 3506</sup>                                                                                                    |                   |                 |             |           |                                                                                                    | •4 홈 그룹                  |                                                    |                                        |                                                 |                                   |                   |

④ 녹화된 화면은 자동으로 저장되며 [열기]버튼을 눌러 녹화한 영상을 확인 할 수 있습니다.

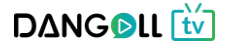